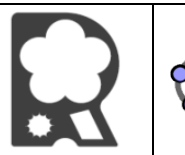

## GeoGebra Classique: Activité 1 : Rosace animée

| httns•/ | /rocou | iama fr |
|---------|--------|---------|
| πιιμδ./ | /IUCUU | ama.m   |

| N° | Instruction                                                                                                    | Outil    |
|----|----------------------------------------------------------------------------------------------------|----------|
| 1  | Crée un curseur nombre a : minimum 0, maximum 6, incrément : 0,2, vitesse 2, alterné.                                                                                                    | a = 2    |
| 2  | Trace un hexagone ABCDEF vers le centre de l'écran.                                                                                                    |          |
| 3  | Trace les droites (AD), (BE) et (CF).                                                                                                    | xx.      |
| 4  | Les trois droites sont concourantes. Place G leur point d'intersection.                                                                                                    | $\times$ |
| 5  | Désaffiche l'hexagone ABCDEF et les points A, B, C, D, E et F.                                                                                                    |          |
| 6  | Trace le cercle de centre G et de rayon a.                                                                                                    | $\odot$  |
| 7  | Ce cercle coupe les droites en H, J, K, L, M et N. Place ces points. Désaffiche le cercle.                                                                                                    | X        |
| 8  | Trace le cercle de centre H passant par G, le cercle de centre J passant par G, le cercle de centre K passant par G, le cercle de centre L passant par G, le cercle de centre M passant par G et le cercle de centre N passant par G. | $\odot$  |
| 9  | Désaffiche tout sauf les six cercles tracés dans l'instruction n°8.                                                                                                    |          |
| 10 | Active la trace de chaque cercle.                                                                                                    |          |
| 11 | Anime le curseur.                                                                                                    |          |